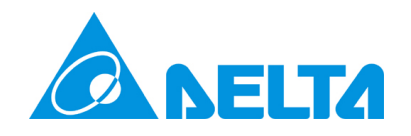

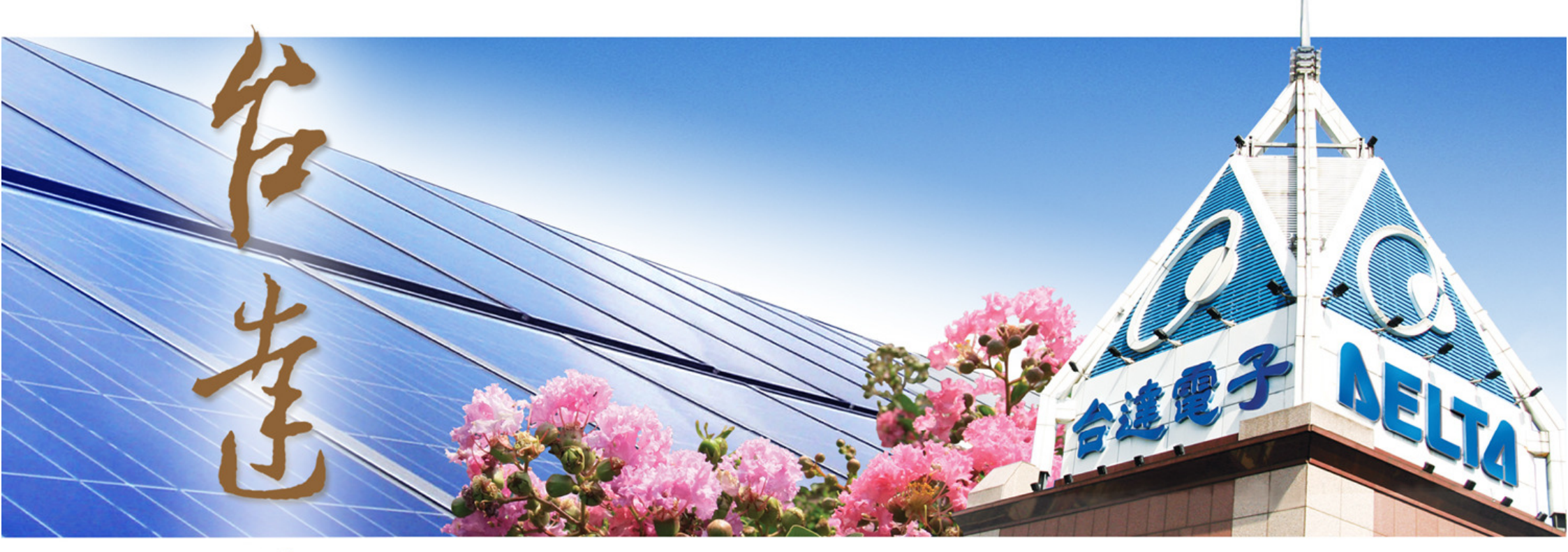

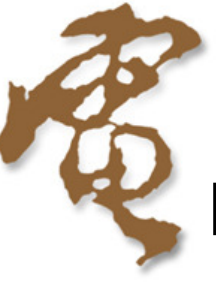

How to communicate with ACS550 of ABB brand via MODBUS

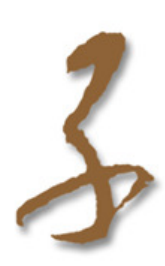

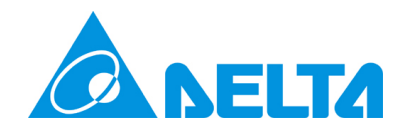

## **Configuration:**

Scenario\_1: HMI(DOP)  $\leftarrow \rightarrow$  ACS550

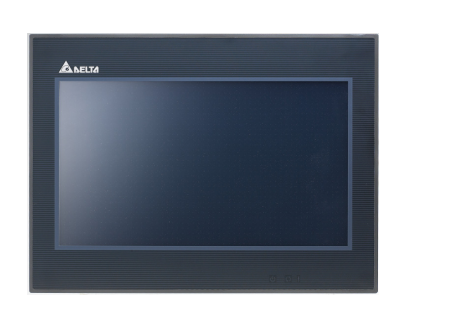

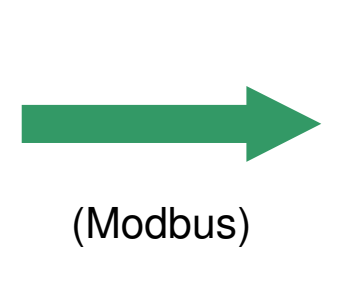

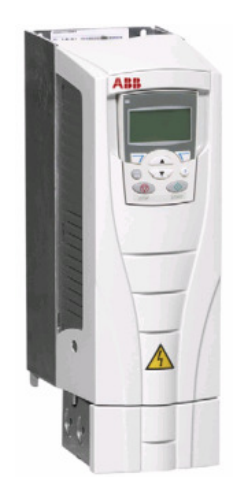

Scenario\_2: PLC (DVP)  $\leftarrow \rightarrow$  ACS550

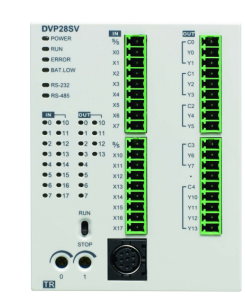

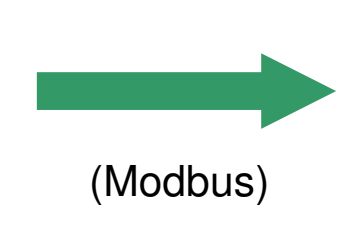

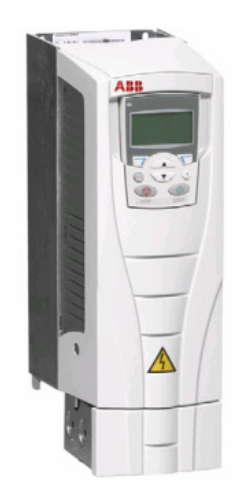

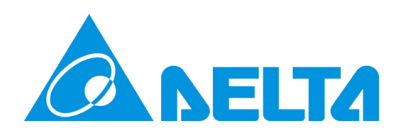

## The communication setup for ACS550 motor drive via Modbus:

Hardware setup:

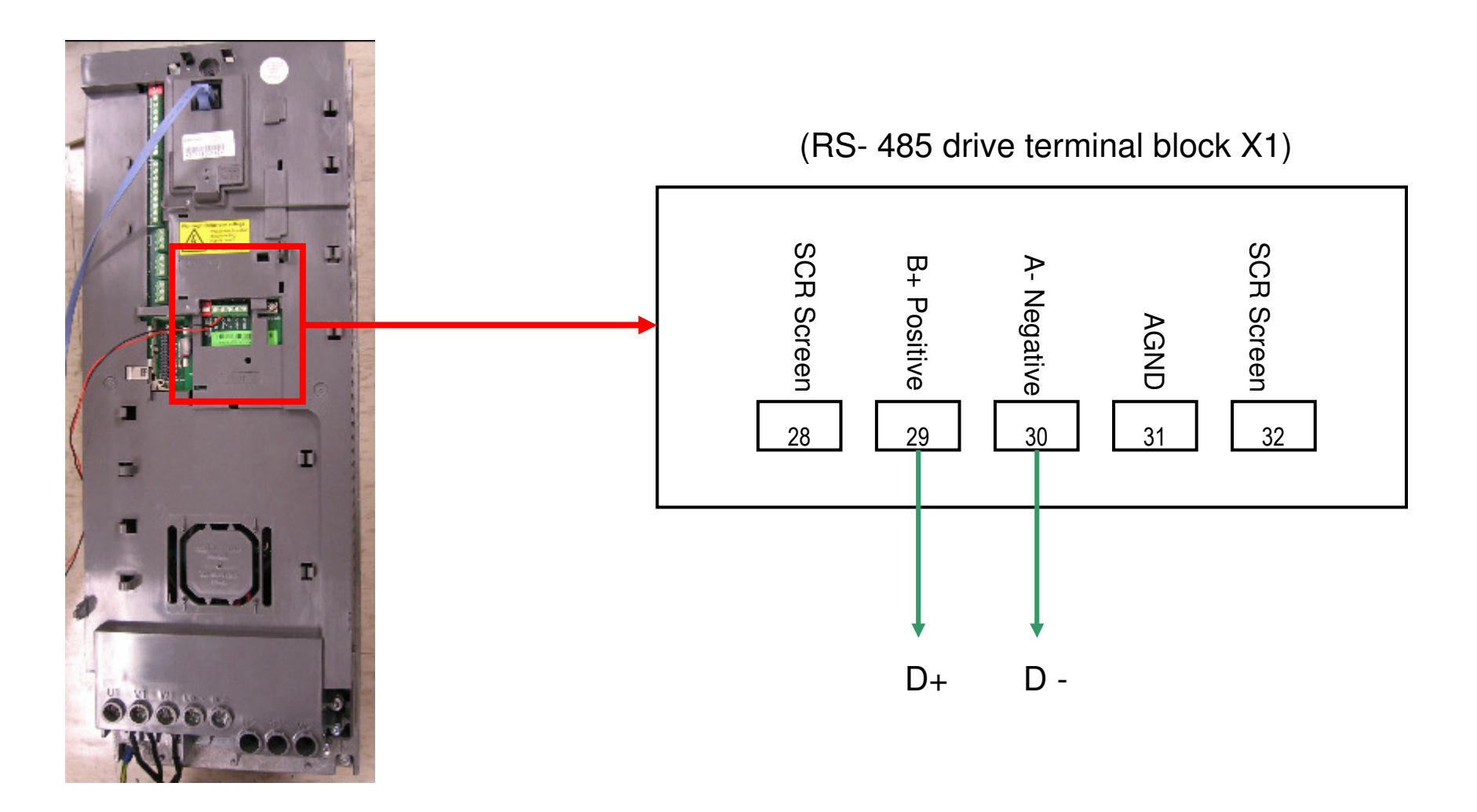

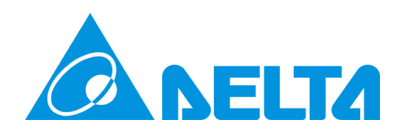

Parameter setup: Please to check the manual of ACS550 for more detailed.

| Code | Description                                                                                      |
|------|--------------------------------------------------------------------------------------------------|
| 9802 | To activate the serial communication, set parameter 9802 COMM PROT SEL = 1 (STD MODBUS)          |
| 5302 | EFB STATION ID: Defines the node address of the RS485 link.                                      |
| 5303 | EFB BAUD RATE Defines the communication speed of the RS485 link in kbits per second (kbits/s)    |
| 5304 | EFB PARITY Defines the data length, parity and stop bits to be used with the RS485 communication |
| 5305 | EFB CTRL PROFILE Selects the communication profile used by the EFB protocol.                     |

PS : (1) The Modbus specification defines two distinct transmission modes: ASCII and RTU. The ACS550 supports RTU only.

- (2) The following Modbus function codes are supported by the ACS550
  - → 0x01,0x02,0x03,0x04,0x05,0x06,0x08,0x0F,0x10,0x17

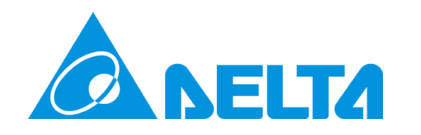

#### **Reading/Writing parameters:**

| Modbus address | Category | Description                                                                               |
|----------------|----------|-------------------------------------------------------------------------------------------|
| 40001 R/W      |          | The CONTROL WORD is the principal means for controlling the drive from a fieldbus system. |
| 42202 R/W      |          | Sets the acceleration time for zero to maximum frequency for ramp pair 1.                 |
| 42203 R/W      |          | Sets the deceleration time for maximum frequency to zero for ramp pair 1.                 |
| 40107 R        |          | The DC bus voltage in V DC, as measured by the ACS550.                                    |
| 40110          | R        | The temperature of the drive power transistors in degrees Celsius.                        |

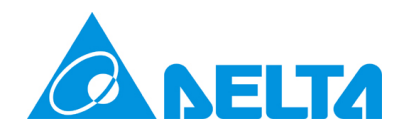

#### Scenario\_1: HMI(DOP) $\leftarrow \rightarrow$ ACS550

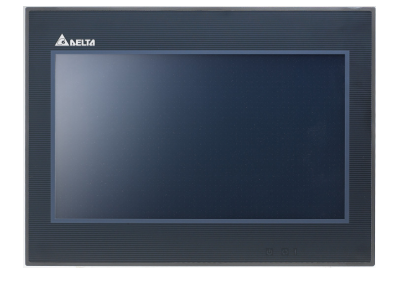

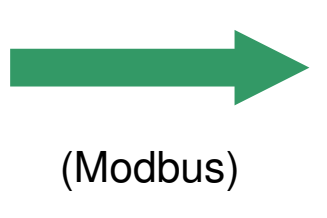

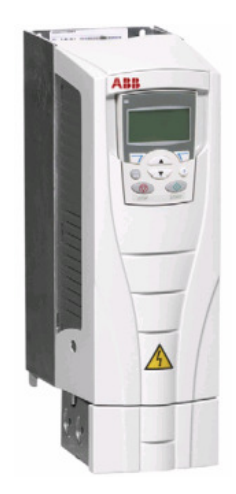

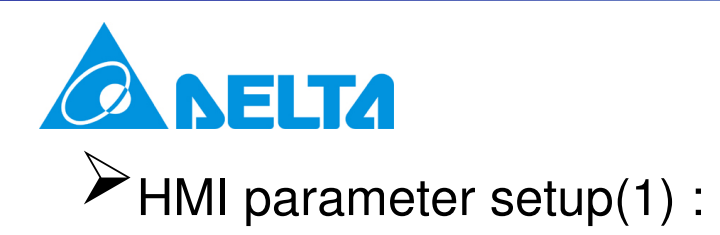

| 新專案      | 2                              |   |    | × |
|----------|--------------------------------|---|----|---|
| 專簿       | 名稱                             |   |    |   |
| HM       | I                              |   | ]  |   |
| 畫面       | 「名稱                            |   | -  |   |
| Sare     | en_l                           |   | ]  |   |
| 重重       | 「編號                            |   |    |   |
| 1        |                                |   | ]  |   |
| 人機       | i<br>於面種類                      |   |    |   |
|          | DOP-B07E415 65536 Colors       | ~ |    |   |
| Base     | Port 控制器                       |   | -  |   |
| <u>.</u> | Delta DVP Q-Link               | * |    | 1 |
| <b></b>  | 🔁 Modbus                       | ^ |    | J |
|          | ASCII (Master)                 |   | 取消 | J |
|          | 984 R TII (Master)             |   |    | _ |
|          |                                |   |    |   |
|          | 🕂 👚 ASCII Hex Address (Master) |   |    |   |
|          | — 📆 R TU Hex Address (Master)  |   |    |   |
|          | 🕂 👚 ASCII nW (Master)          |   |    |   |
|          | 👚 👚 RTU nW (Master)            | _ |    |   |
|          | ASCII (Slave)                  |   |    |   |
|          | RTU (Slave)                    |   |    |   |
|          |                                | ~ |    |   |

| ×        | 🔜 1 - Screen_1                    |                            |
|----------|-----------------------------------|----------------------------|
|          | ####<br>Control word              | The status of Control word |
| t l      | ####<br>Parameter 2202 : Acc time | 1234<br>DC bus volt.       |
| <u>肖</u> | ####<br>Parameter 2203 : Dec time | 1234<br>Drive temp.        |
|          |                                   |                            |

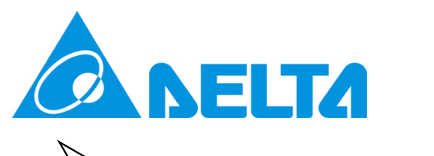

# $\rightarrow$ HMI parameter setup(2) :

####

Control word

| 職入                                              |        |               |             |         |    | ?                   |
|-------------------------------------------------|--------|---------------|-------------|---------|----|---------------------|
| 型式<br>⊙元件 (Word)                                | 谨      | 線             | ]           | Base Po | rt | ~                   |
| ○元件 (Bit)<br>○內部記憶體 (Word)                      | 元<br>位 | )件種類<br>(址(數( | 〔<br>〔<br>〔 | ₩4-     |    | <ul><li>✓</li></ul> |
| <ul> <li>○ 內部記憶體 (Bit)</li> <li>○ 常數</li> </ul> | 劖      | 慷代碼           | 5           |         |    | <b>v</b>            |
|                                                 | в      | С             | D           | Е       | F  | Clear               |
| O 10 O 10U O 16                                 | 6      | 7             | 8           | 9       | A  | Back                |
|                                                 | 1      | 2             | 3           | 4       | 5  | Enter               |
|                                                 | 0      | :             | +           | -       | 1  | Enter               |
|                                                 |        |               | No          | one     |    |                     |

| Property      | 🗆 X             |
|---------------|-----------------|
| 數值輸入_003 {### | #} 🔽 🔿          |
| 寫入記憶體位址       | 1@W41           |
| 讀取記憶體位址       | None            |
| 文字大小          | 12              |
| 文字顏色          | (0, 0, 0)       |
| 外框顏色          | (180, 180, 180) |
| 元件背景顏色        | (180, 180, 180) |
| 元件型式          | Raised          |
| 前面數值補零        | No              |

PS: The ACS550 supports the zero-based addressing of the Modbus specification. Holding register 40002 is addressed as 0001 in a Modbus message. Similarly, coil 33 is addressed as 0032 in a Modbus message.

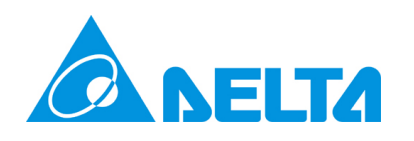

# $\rightarrow$ HMI parameter setup(3) :

####

Parameter 2202 : Acc time

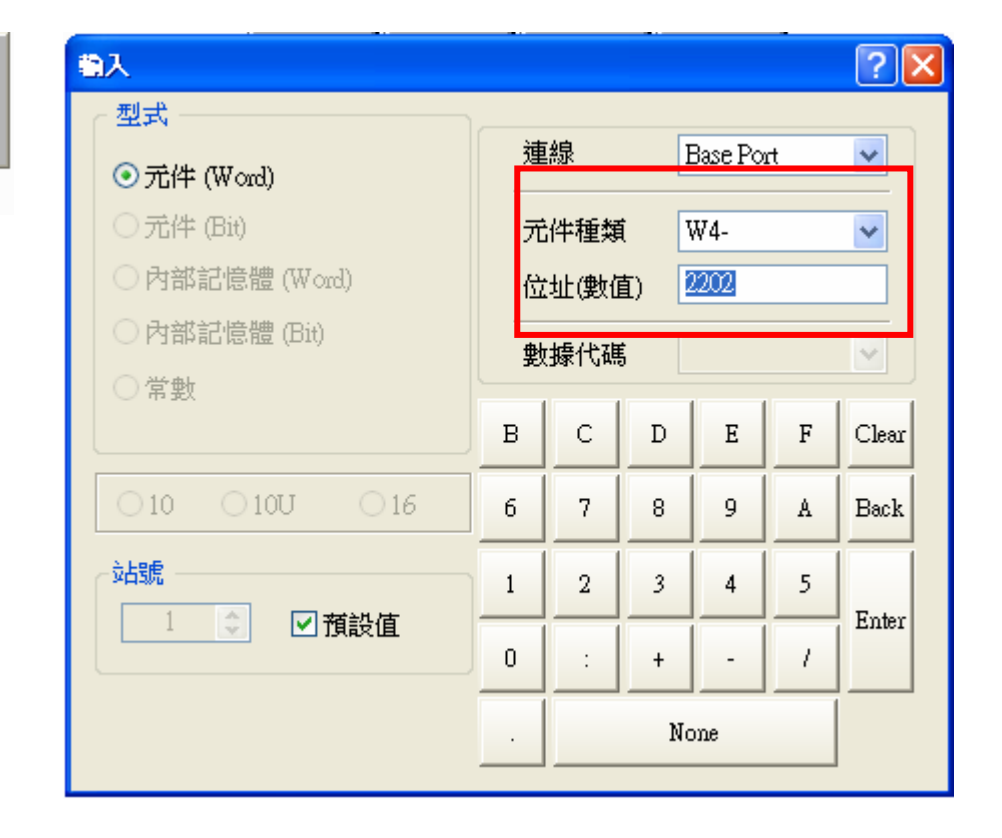

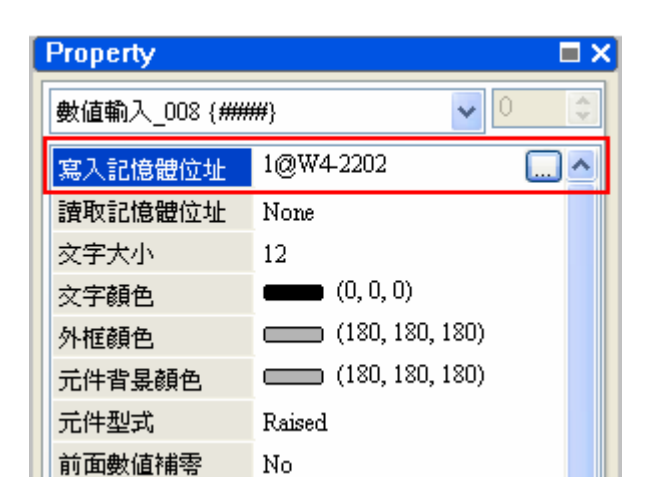

PS: For Modbus address, any parameter can be accessed using the format: "4" followed by the parameter number.

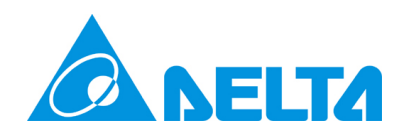

# $\rightarrow$ HMI parameter setup(4) :

####

Parameter 2203 : Dec time

**?**× 輸入 型式 蓮線 Base Port ¥ ⊙ 元件 (Word) ○ 元件 (Bit) 元件種類 W4-¥ ○ 内部記憶體 (Word) 2203 位址(數值) ) 内部記憶體 (Bit) 數據代碼 ○常數 Е В С D F Clear ○ 10U 016 ○10 6 8 7 9 A Back 站號 2 3 4 5 1 **\*** ☑ 預設值 Enter 1 0 + -1 None .

| Property      | □ ×             |
|---------------|-----------------|
| 數値輸入_009 {### | ##} 🔽 🖸 🗊       |
| 寫入記憶體位址       | 1@W4-2203 📃 🔼   |
| 讀取記憶體位址       | None            |
| 文字大小          | 12              |
| 文字顏色          | (0, 0, 0)       |
| 外框顏色          | (180, 180, 180) |
| 元件背景顏色        | (180, 180, 180) |
| 元件型式          | Raised          |
| 前面數值補零        | No              |

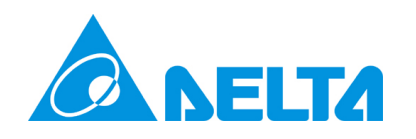

# HMI parameter setup(5) :

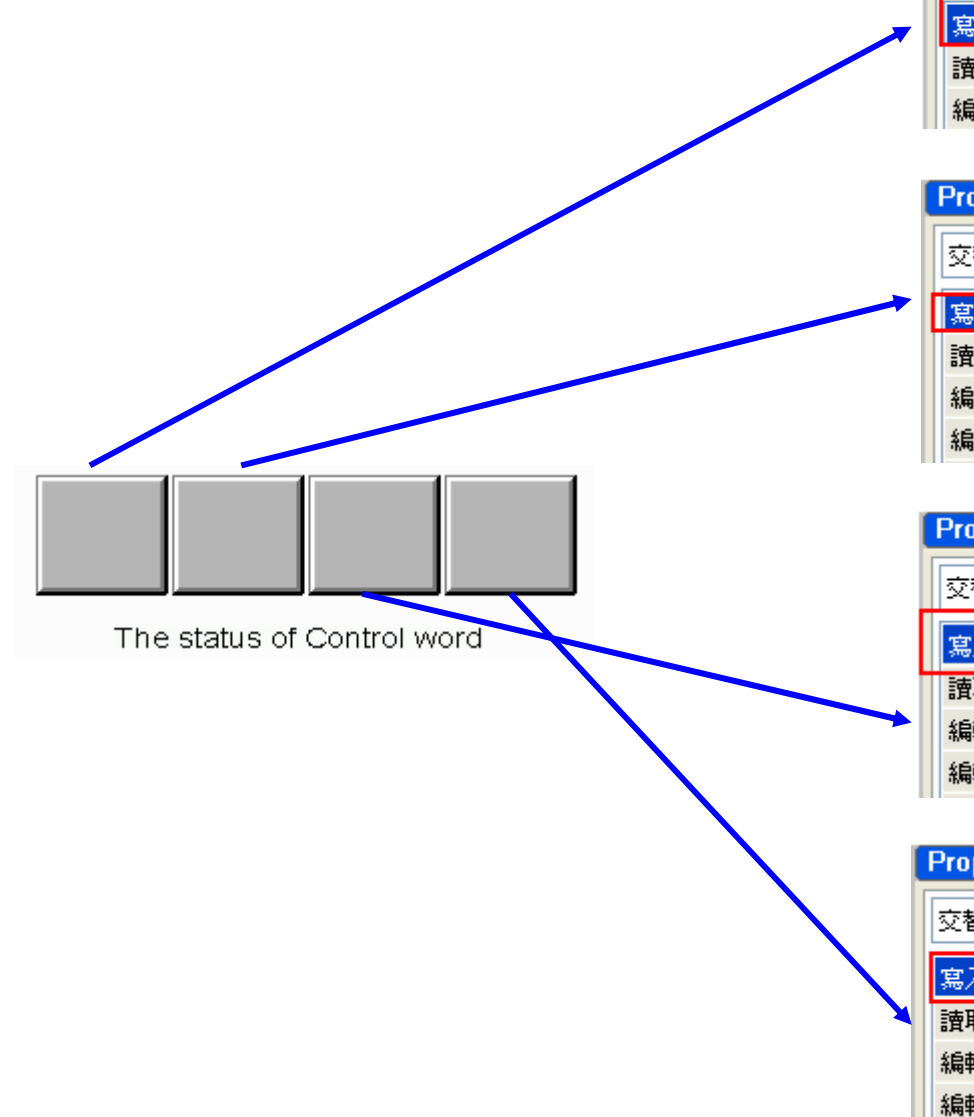

| Property |      |        |            |     |
|----------|------|--------|------------|-----|
| 交替型_00   | 4 {} |        | <b>v</b> 0 | *   |
| 寫入記憶體    | 豊位址  | 1@B0-1 |            | . ^ |
| 讀取記憶體    | 豊位址  | None   |            |     |
| 編輯On巨    | 東    | 0      |            |     |

| Property   |        | □ ×          |
|------------|--------|--------------|
| 交替型_005 {} |        | <b>v</b> 0 🗢 |
| 寫入記憶體位址    | 1@B0-2 |              |
| 讀取記憶體位址    | None   |              |
| 編輯On巨集     | 0      |              |
| 編輯Off互集    | 0      |              |

| Property   | Property 🗖 🗙 |              |  |  |
|------------|--------------|--------------|--|--|
| 交替型_006 {} |              | <b>v</b> 0 🗘 |  |  |
| 寫入記憶體位址    | 1@B0-3       |              |  |  |
| 讀取記憶體位址    | None         |              |  |  |
| 編輯On巨集     | 0            |              |  |  |
| 編輯Off巨集    | 0            |              |  |  |

| Property   | Property |     |  |  |  |
|------------|----------|-----|--|--|--|
| 交替型_007 {} |          | ✓ 0 |  |  |  |
| 寫入記憶體位址    | 1@B0-4   |     |  |  |  |
| 讀取記憶體位址    | None     |     |  |  |  |
| 編輯On巨集     | 0        |     |  |  |  |
| 編輯Off巨集    | 0        |     |  |  |  |

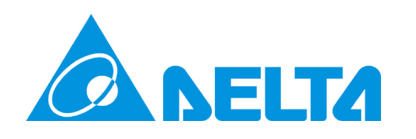

# HMI parameter setup(6) :

1234

Parameter 0107 : DC bus volt

| 輸入                                         |        |               |              |            |    | ?      |
|--------------------------------------------|--------|---------------|--------------|------------|----|--------|
| 型式<br>② 元件 (Word)                          | 谨      | 線             | ]            | Base Po    | rt | ~      |
| ○元件 (Bit)<br>○内部記憶體 (Word)<br>○内部記憶體 (Bit) | 元<br>位 | (牛種類<br>(址(數( | 〔<br>〔<br>直〕 | ₩4-<br>107 |    | ~      |
| ○ 常數                                       | ₽<br>B | t據代碼          | 5<br>D       | E          | F  | Clear  |
| ○10 ○10U ○16                               | 6      | 7             | 8            | 9          | A  | Back   |
|                                            | 1      | 2             | 3            | 4          | 5  | Froter |
|                                            | 0      | :             | +            | -          | 1  | Enter  |
|                                            |        |               | No           | one        |    |        |

| Property      |                 | Π× |
|---------------|-----------------|----|
| 數値顯示_001 {123 | 34} 🗸 🗸         | ×  |
| 讀取記憶體位址       | 1@W4-107        |    |
| 文字大小          | 12              |    |
| 文字顏色          | (0, 0, 0)       |    |
| 外框顏色          | (180, 180, 180) |    |
| 元件背景顏色        | (180, 180, 180) |    |
| 元件型式          | Sunken          |    |
| 前面數值補零        | No              |    |

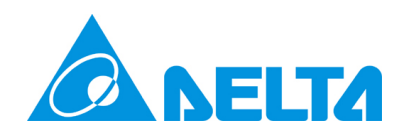

# HMI parameter setup(7) :

1234

Parameter 0110 : Drive temp

| 輸入                                                                                                    |   |                        |   |   |           | ?×    |  |
|----------------------------------------------------------------------------------------------------|---|------------------------|---|---|-----------|-------|--|
| 型式<br><ul> <li>○元件 (Word)</li> <li>○元件 (Bit)</li> <li>○内部記憶體 (Word)</li> <li>○内部記憶體 (Bit)</li> <li>○常數</li> </ul> |   | 連線                     |   |   | Base Port |       |  |
|                                                                                                    |   | 元件種類 ₩4-<br>位址(數值) 110 |   |   |           | ~     |  |
|                                                                                                    |   | 數據代碼                   |   |   |           |       |  |
|                                                                                                    | В | С                      | D | E | F         | Clear |  |
| ○10 ○10U ○16                                                                                                    | 6 | 7                      | 8 | 9 | A         | Back  |  |
| 34號 1 ◆ 預設值                                                                                                    | 1 | 2                      | 3 | 4 | 5         | Enter |  |
|                                                                                                    | 0 | :                      | + | - | 1         |       |  |
|                                                                                                    |   | None                   |   |   |           |       |  |

| Property     | <b>□</b> >      |
|--------------|-----------------|
| 數值顯示_002 {12 | 34} 🔽 🖸 😂       |
| 讀取記憶體位址      | 1@W4-110 🛄      |
| 文字大小         | 12              |
| 文字顏色         | (0, 0, 0)       |
| 外框顏色         | (180, 180, 180) |
| 元件背景顏色       | (180, 180, 180) |
| 元件型式         | Sunken          |
| 前面數值補零       | No              |

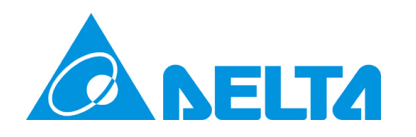

## $\succ$ The result from HMI connection:

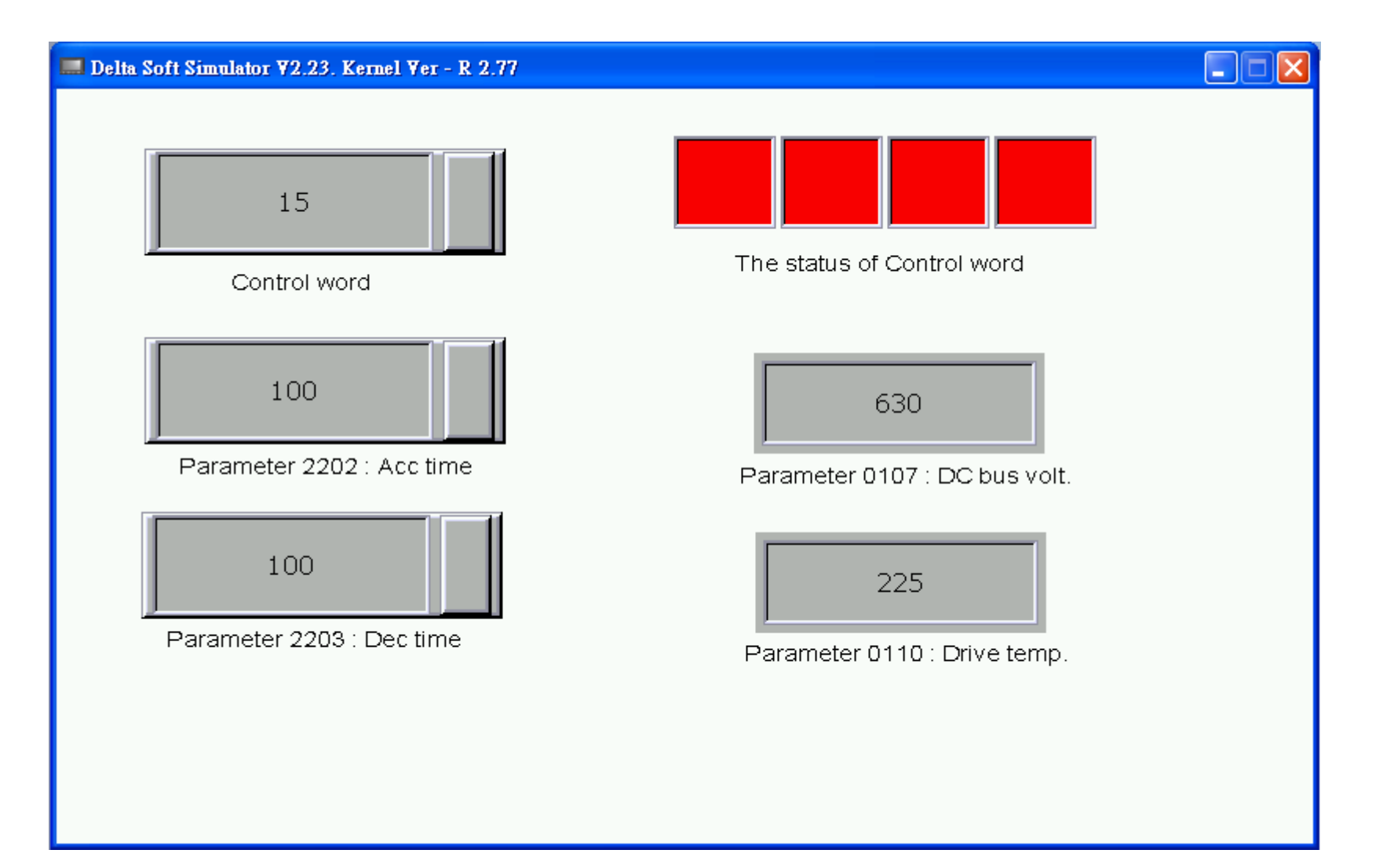

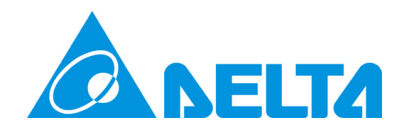

#### Scenario\_2: PLC(DVP) $\leftarrow \rightarrow$ ACS550

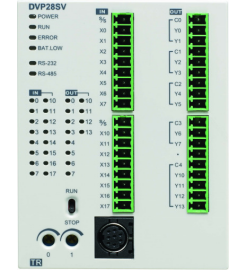

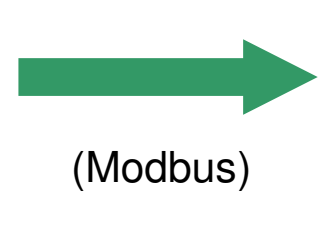

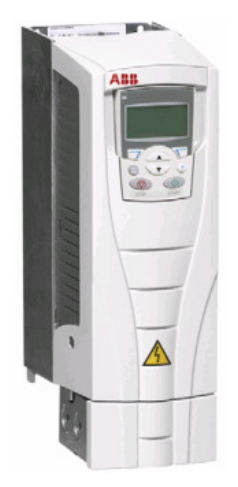

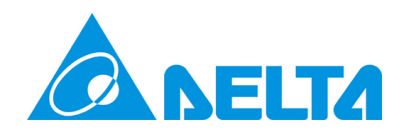

| • | Start writing the PLC ladder program(1): |
|---|------------------------------------------|
|---|------------------------------------------|

| PLC: Corr  | munication protocol==>9600,8,N,2,RTU |      |      |       |
|------------|--------------------------------------|------|------|-------|
| station ad | dress=2                              |      |      |       |
| M1002      |                                      |      |      |       |
| ┝─┤┝──     |                                      | MOV  | H89  | D1120 |
|            |                                      |      | SET  | M1120 |
|            |                                      |      |      |       |
|            |                                      | _моv | К2   | D1121 |
|            |                                      |      |      |       |
|            |                                      |      | K300 | D1129 |
|            |                                      |      | SET  | M1143 |

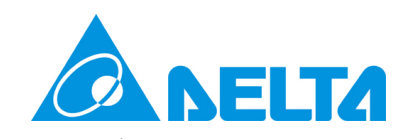

## Start writing the PLC ladder program(2):

|                                   |       |     | SET    | M1122 |
|-----------------------------------|-------|-----|--------|-------|
| hd1                               |       |     |        |       |
|                                   |       |     |        |       |
| M2                                |       |     |        |       |
|                                   |       |     |        |       |
| мз                                |       |     |        |       |
|                                   |       |     |        |       |
| M4                                |       |     |        |       |
|                                   |       |     |        |       |
| Reading parameter of Control word |       |     |        |       |
| MO                                |       |     |        |       |
|                                   | MODRD | K1  | HO     | K1    |
| Reading parameter 2202            |       |     |        |       |
| Reading parameter 2202            |       |     |        |       |
| M1                                |       | 1/4 | 1/2204 | 1/4   |
|                                   |       | n1  | K2201  | NI .  |
| Reading parameter 2203            |       |     |        |       |
| M2                                |       |     |        |       |
|                                   | MODRD | K1  | K2202  | K1    |
| Reading nerometer 0107            |       |     |        |       |
| Reading parameter 0107            |       |     |        |       |
| M3                                |       |     |        |       |
| ├─-┥                              | MODRD | K1  | K106   | K1    |
| Reading parameter 0110            |       |     |        |       |
|                                   |       |     |        |       |
|                                   | MODRD | K1  | K109   | K1    |
|                                   |       |     |        | -     |

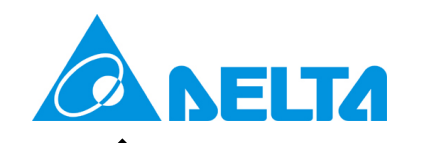

Start writing the PLC ladder program(3):

| Reading | result |      |       |       |
|---------|--------|------|-------|-------|
| M1000   |        |      |       |       |
|         |        | MON  | D1074 | D10   |
| M1127   |        |      |       |       |
|         |        |      | RST   | M1127 |
|         |        |      |       |       |
|         |        | ZRST | MO    | M4    |
|         |        |      |       |       |
|         |        |      |       | END   |
|         |        |      |       |       |

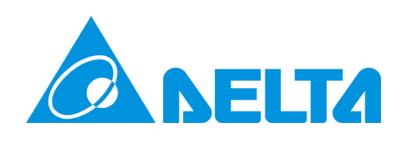

# The result from PLC connection:

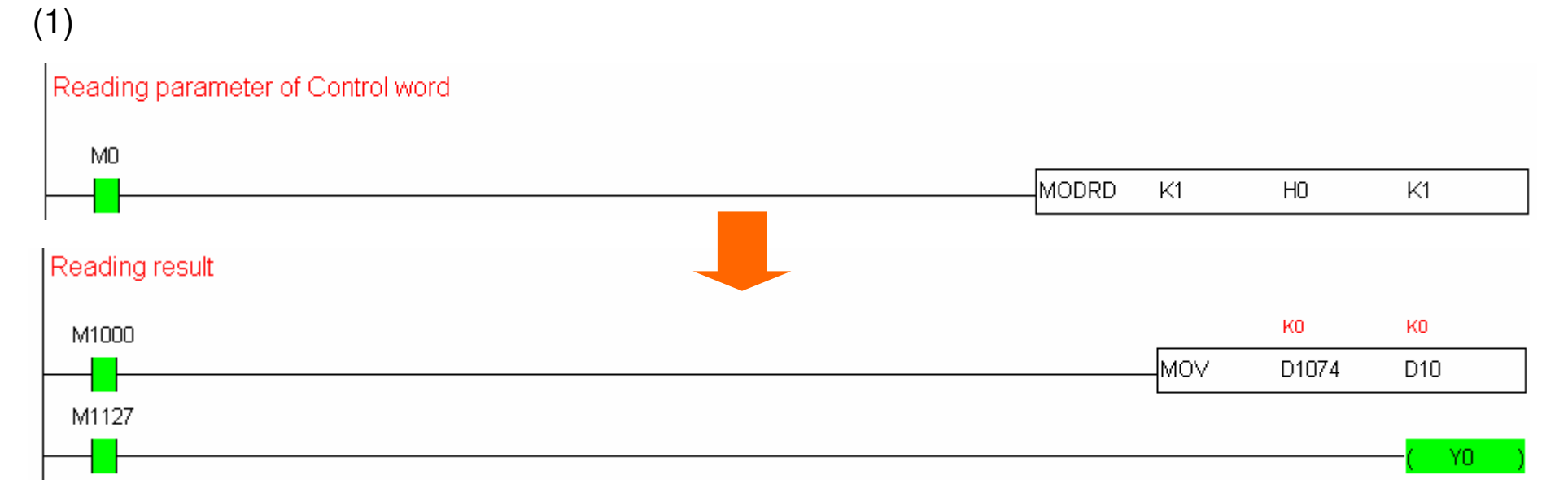

#### (2)

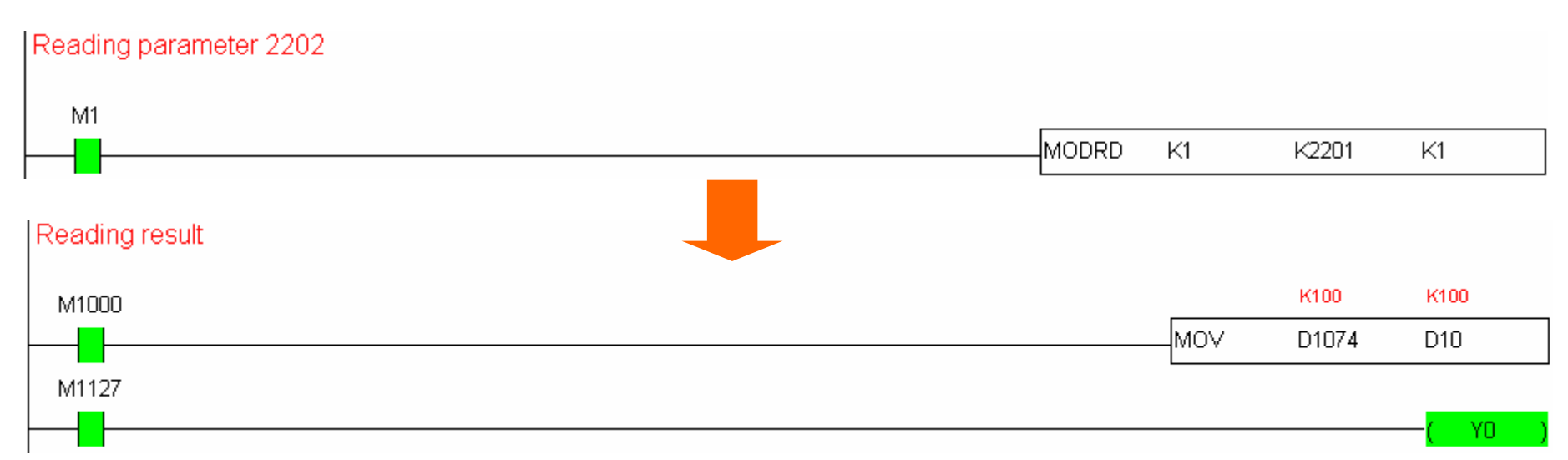

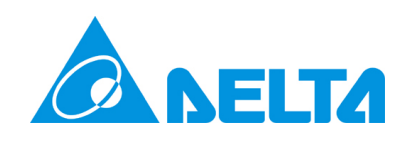

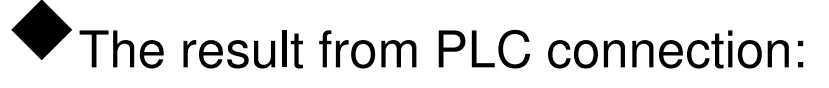

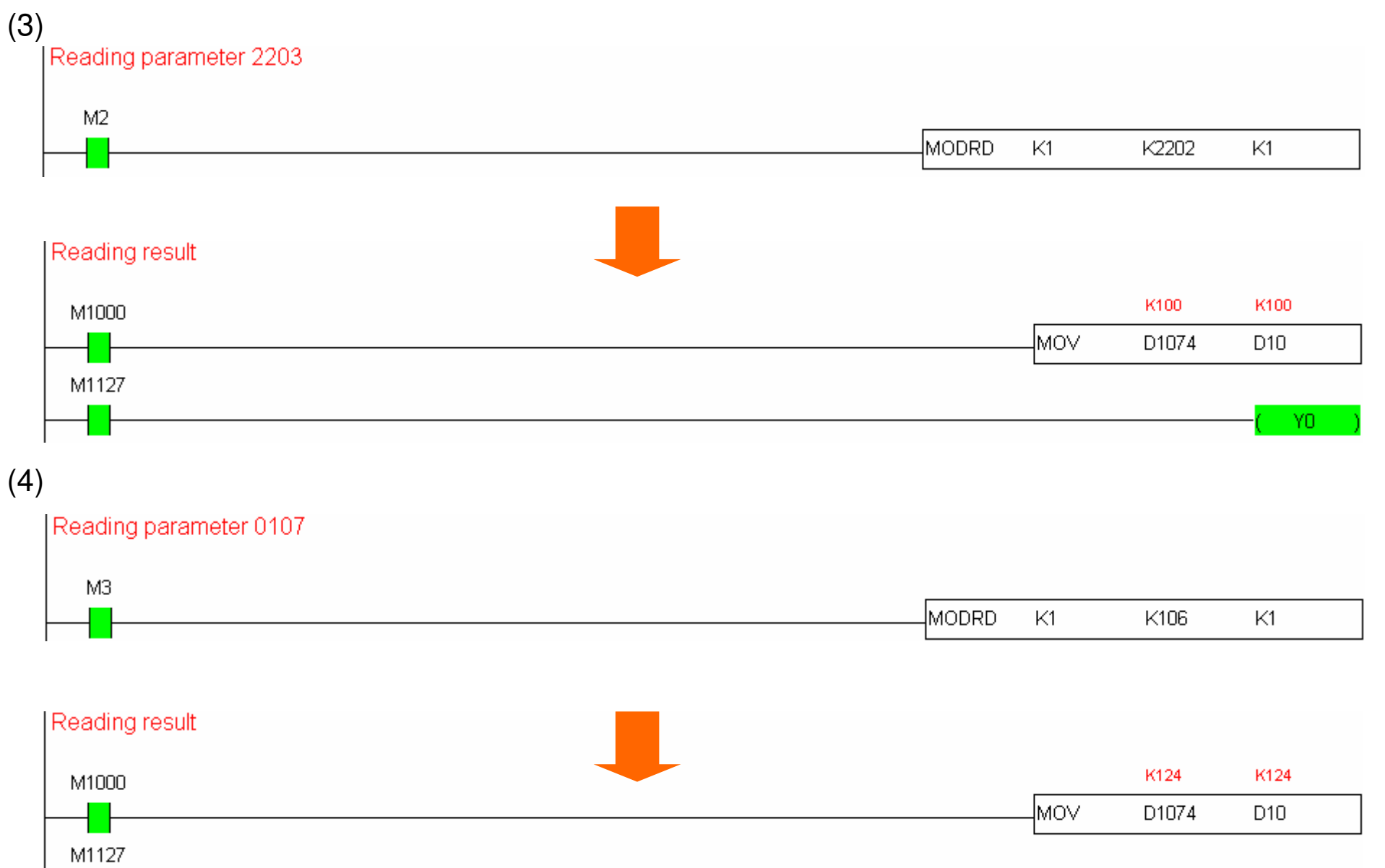

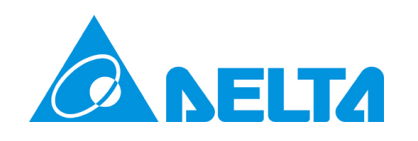

## The result from PLC connection:

(5)

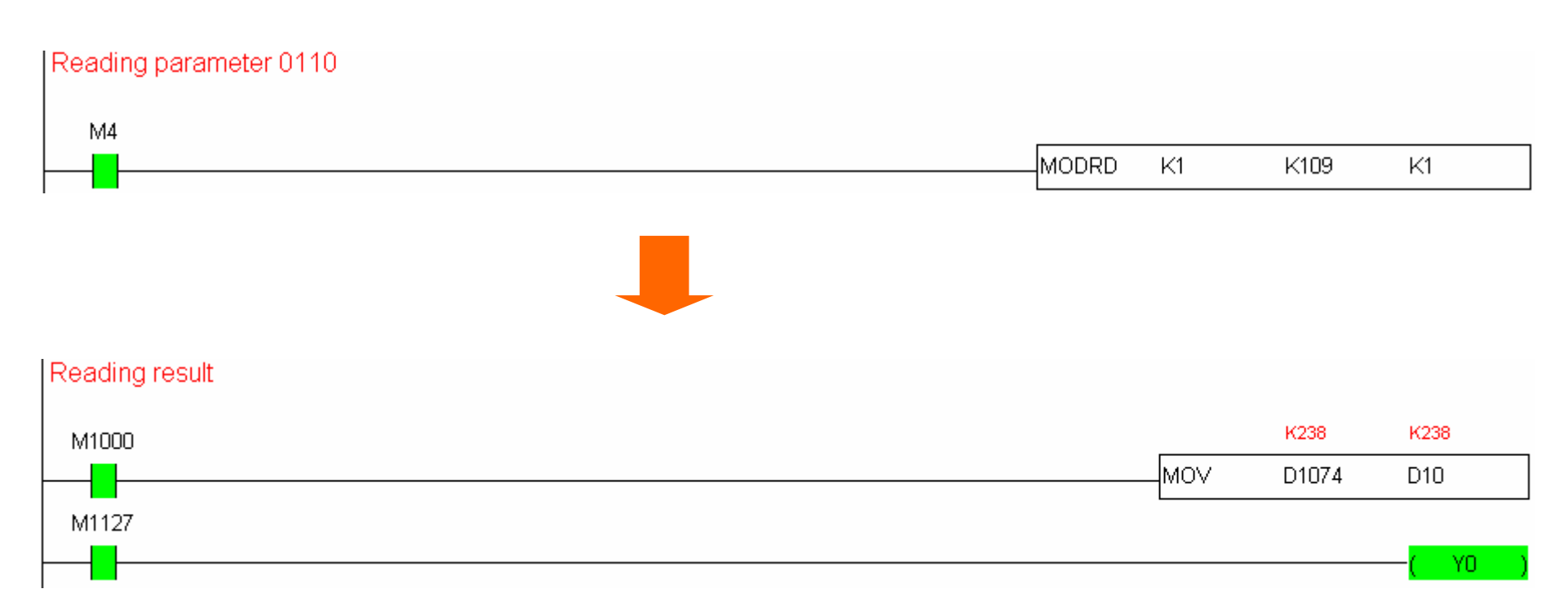

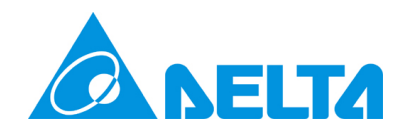

# ~END~

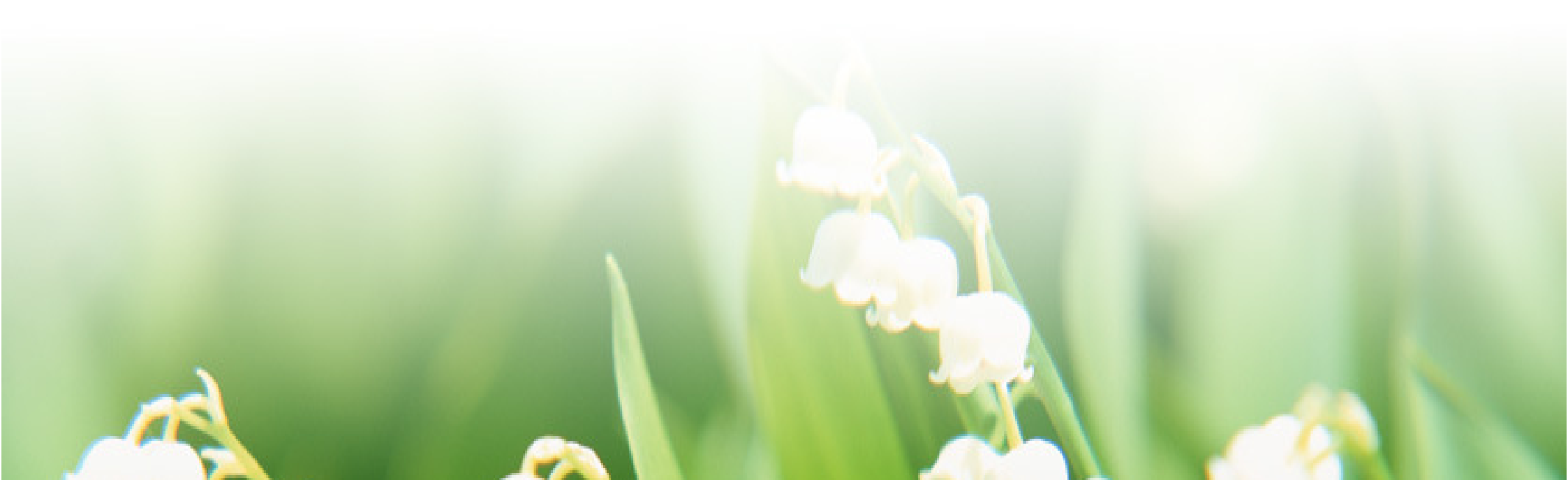